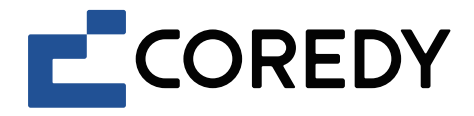

# Robot Vacuum Cleaner Robot aspirador

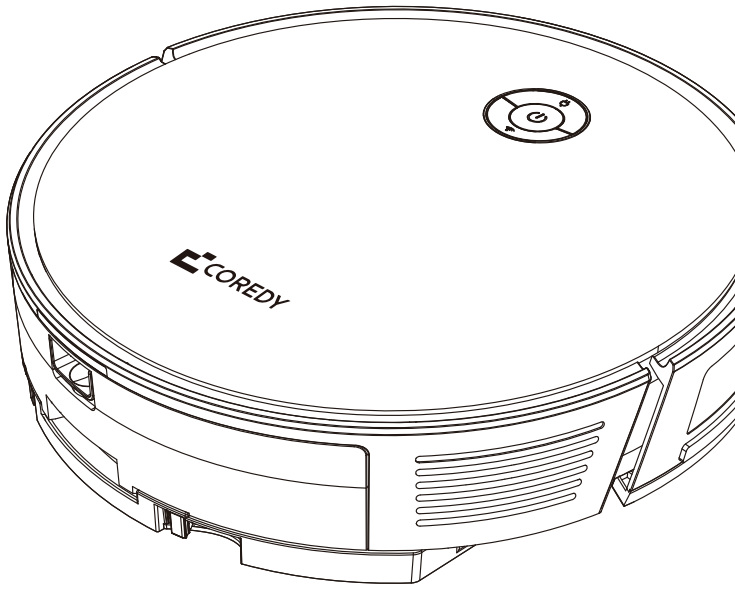

R Pro Series App Installation Guide Guía de instalación de la aplicación

| En el interior encontrará los siguientes documentos para su consulta: |            |                    |                                      |                     |
|-----------------------------------------------------------------------|------------|--------------------|--------------------------------------|---------------------|
| Coredy Robot Series                                                   | Modelo     | Manual del usuario | Guía de instalación de la aplicación | Tarjeta de garantía |
| R Pro Series                                                          | R750-W Pro | $\checkmark$       | $\checkmark$                         | $\checkmark$        |
|                                                                       | R750 Pro   | $\checkmark$       | $\checkmark$                         | $\checkmark$        |
|                                                                       | R752 Pro   | $\checkmark$       | $\checkmark$                         | $\checkmark$        |
|                                                                       | R754 Pro   | $\checkmark$       | $\checkmark$                         | $\checkmark$        |
|                                                                       | R756 Pro   | $\checkmark$       | $\checkmark$                         | $\checkmark$        |
|                                                                       | R758 Pro   | $\checkmark$       | $\checkmark$                         | $\checkmark$        |
|                                                                       | R650 Pro   | $\checkmark$       | $\checkmark$                         | $\checkmark$        |
|                                                                       | R652 Pro   | $\checkmark$       | $\checkmark$                         | $\checkmark$        |
|                                                                       | R654 Pro   | $\checkmark$       | $\checkmark$                         | $\checkmark$        |
|                                                                       | R656 Pro   | $\checkmark$       | $\checkmark$                         | $\checkmark$        |
| R Series                                                              | R380       | ×                  | ×                                    | $\checkmark$        |
|                                                                       | R400       | ×                  | ×                                    | $\checkmark$        |
|                                                                       | R580       | ×                  | ×                                    | $\checkmark$        |
|                                                                       | R580-W     | ×                  | ×                                    | $\checkmark$        |
|                                                                       | R700       | ×                  | ×                                    | $\checkmark$        |
|                                                                       | R750       | ×                  | ×                                    | $\checkmark$        |
|                                                                       | R750-W     | ×                  | ×                                    | $\checkmark$        |
| G Series                                                              | D400       | ×                  | ×                                    | $\checkmark$        |
|                                                                       | G800       | ×                  | ×                                    | $\checkmark$        |
|                                                                       | G850       | ×                  | ×                                    | $\checkmark$        |
| L Series                                                              | FL022      | ×                  | ×                                    | $\checkmark$        |
|                                                                       | FL023      | X                  | ×                                    | $\checkmark$        |
|                                                                       | L900X      | X                  | ×                                    | $\checkmark$        |

# Control con la aplicación "Coredy Robot"

Para disfrutar de todas las funciones disponibles, se recomienda controlar su robot a través de la aplicación Coredy Robot.

Escanee el código QR como se muestra a continuación para descargar la última versión de la aplicación o descárguela de la App Store (dispositivos iOS) o Google Play (dispositivos Android).

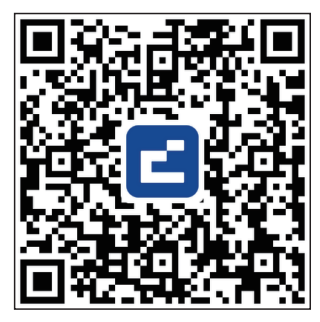

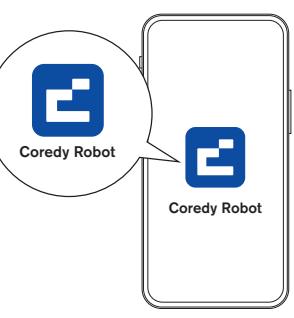

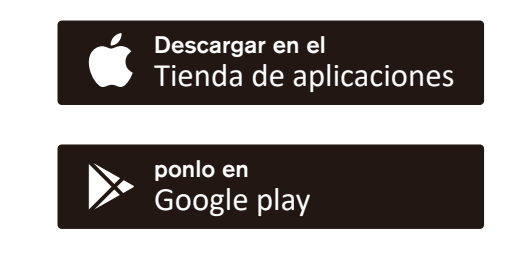

## Antes de comenzar, asegúrese de que:

- 1. Su teléfono inteligente o tableta está conectado a una red Wi-Fi de 2,4 GHz (solo admite redes de 2,4 GHz).
- 2. Su teléfono inteligente o tableta ejecuta iOS 11.0 (o posterior) o Android 5.0 (o posterior).
- 3. La luz de estado de Wi-Fi en el robot parpadea lentamente en azul.
- 4. El robot está conectado a la base de carga para garantizar que tenga suficiente energía durante la configuración.

#### 1. Crear una cuenta de usuario

1. Abra la aplicación Coredy Robot y crear una cuenta de usuario. 2. Haga clic en "De acuerdo". 3. Crea tu cuenta de Coredy.

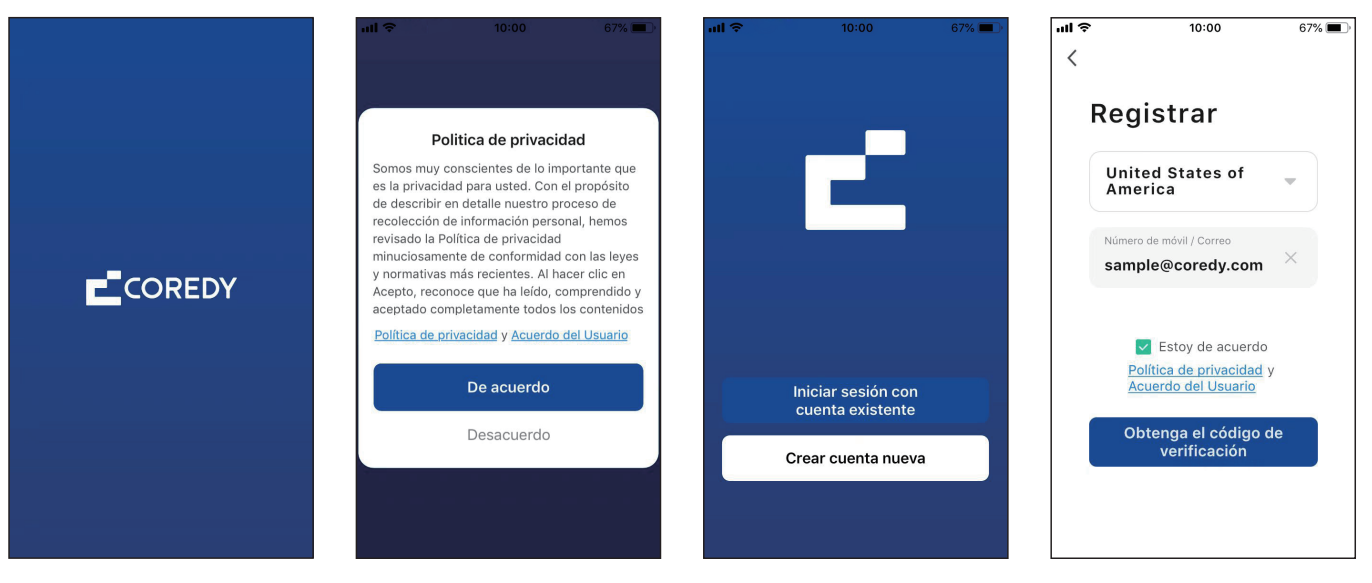

4. Introduzca el código de verificación.

5. Configure su contraseña para 6~20 caracteres y haga clic en "Finalizado" 6. Para brindar mejores servicios, puede permitir lo siguiente permisos (o no) para la aplicación, luego haga clic en "Ir a la aplicación".

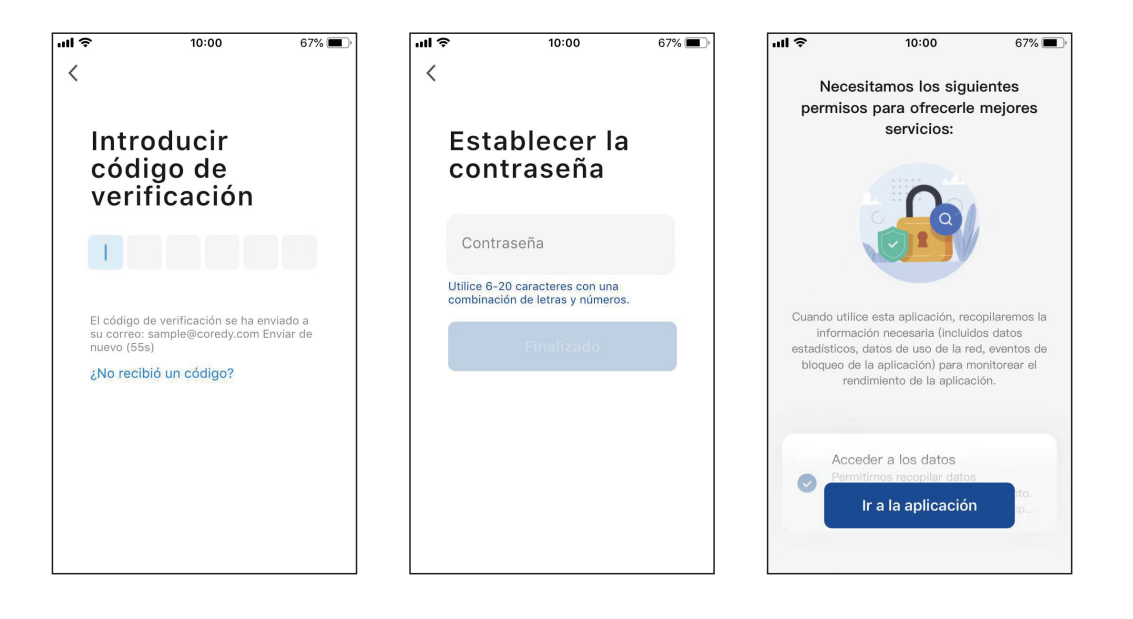

7. Habilite la aplicación Coredy para enviar notificaciones, luego haga clic en "Continuar."

#### 2. Agregar dispositivo

1. Haga clic en "Añadir dispositivo" o toque "+" en la esquina superior derecha.

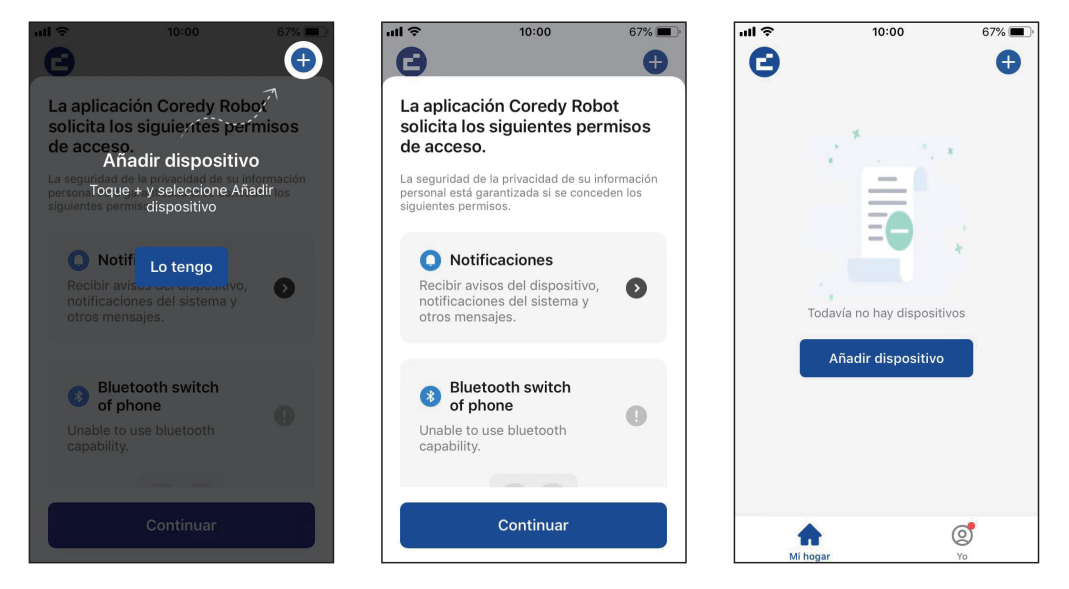

2. Habilite la aplicación Coredy para obtener su ubicación y usar su Bluetooth.

# 3. Agregue un robot Coredy a su cuenta de Coredy.

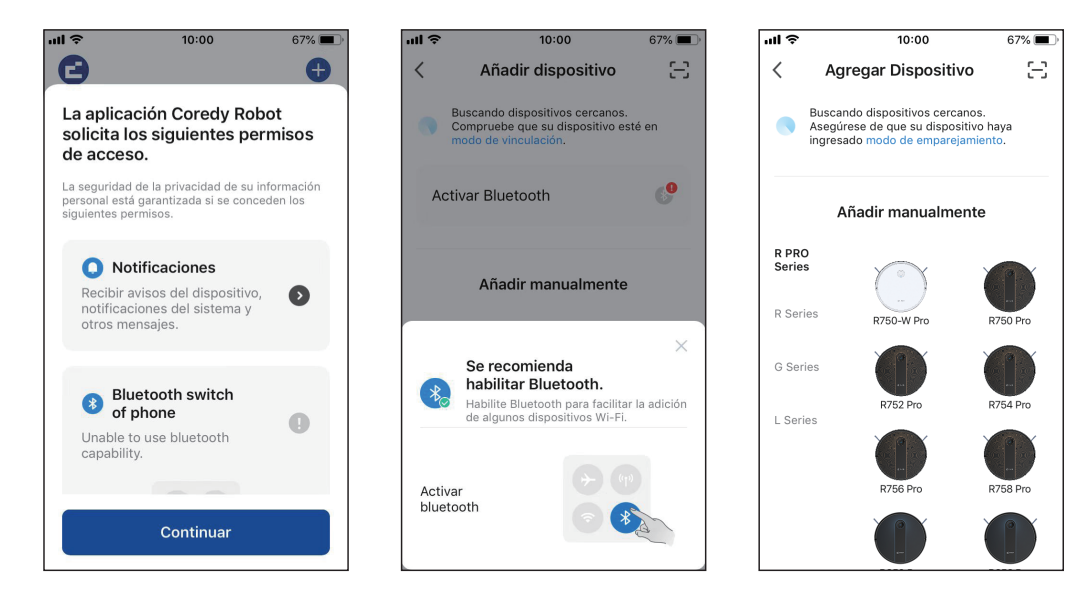

## 3. Conexión wifi

1. Seleccione la red que quiere que use el robot. Tú necesita seleccionar un Wi-Fi exacto como lo usa como de costumbre. Ingresar su contraseña de Wi-Fi, y Haga clic en "Siguiente" para conectarse.

ul Ş 10:00 67% X Selecciona una red WiFi de 2.4GHz Si tu red es de 5GHz, conéctate a la red de 2.4GHz para realizar la sincronización. Método de aiuste de router común × Wi-Fi - 5Ghz Vi-Fi - 2 4Ghz Nombre de red Wi-Fi A Contraseña Siguiente

2. Presione el botón de encendido (1) durante 3 segundos para encender el Robot, luego presione y mantenga presionado el botón wifi 🔶 para 3 segundos. Escucharás una voz pronto, y luego 🤶 despacio parpadee en azul, haga clic en "Siguiente".

×

3. Haga clic en "Ir a conectar" para conectar el teléfono móvil al punto de acceso del dispositivo. A continuación, seleccione el punto de acceso "SmartLife-XXXX" para conectar. Luego, después de conectarse con éxito al punto de acceso, cambie manualmente a la aplicación Coredy Robot.

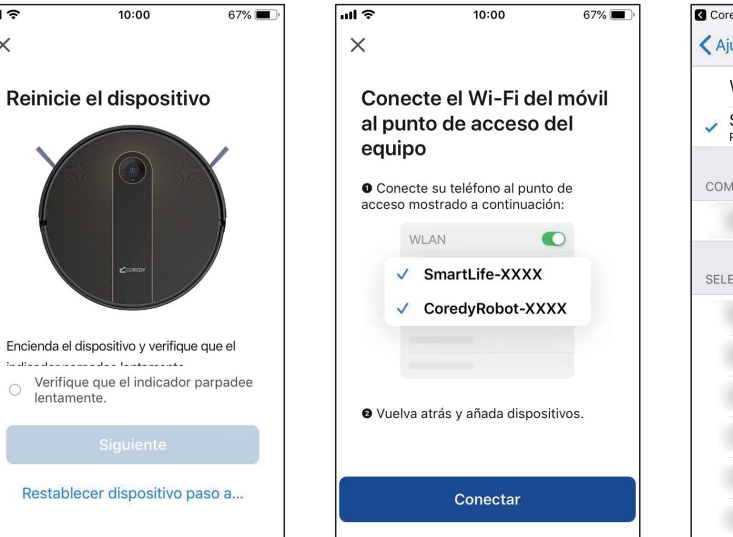

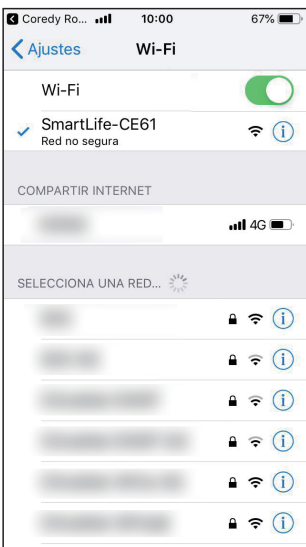

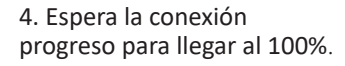

5. Se agrega su dispositivo exitosamente. Haga clic en "Listo".

6. Espere 1-2 segundos para el Robot para estar listo. Ahora usted puede controlar el robot Coredy a través de la aplicación.

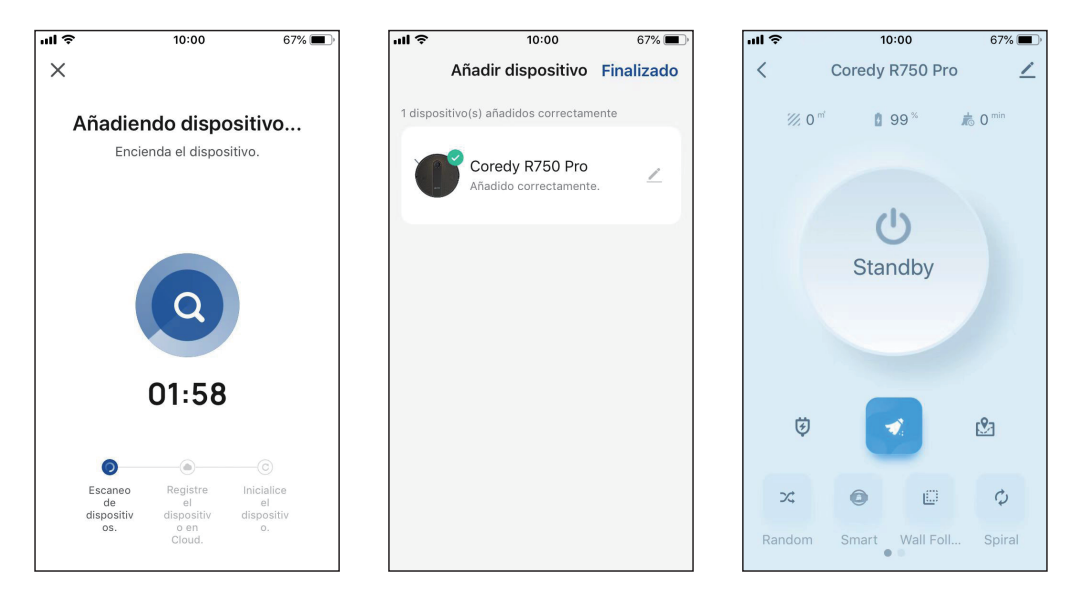

# 4. Restablecer la conexión Wi-Fi

Mantenga presionado el Wi-Fi <br/>
sotón durante 3 segundos en Robot Coredy para restablecer la conexión Wi-Fi. Escucha-<br/>
rá un mensaje de voz cuando la conexión Wi-Fi se ha<br/>
restablecido y la luz de estado de Wi-Fi parpadeará lentam-<br/>
ente azul, luego puede seguir las instrucciones de Wi-Fi en el<br/>
Aplicación Coredy Robot para configurar la conexión Wi-Fi.

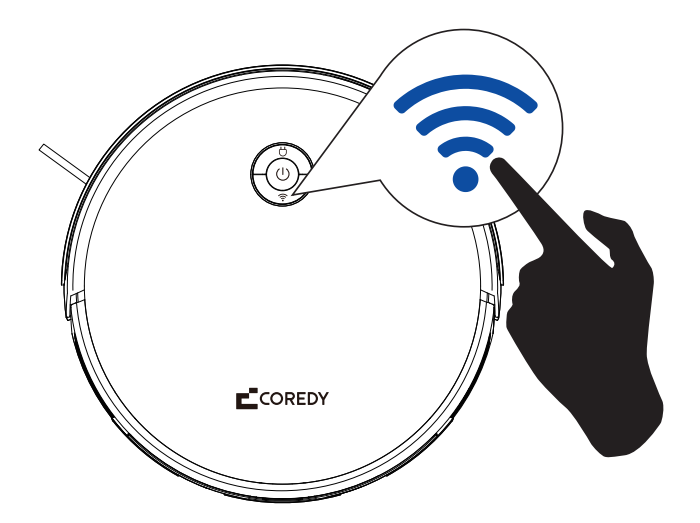

# 5. Luz de estado de Wi-Fi

| Euz de estado de Wi-Fi         | Fi Estado               |  |
|--------------------------------|-------------------------|--|
| Parpadea lentamente<br>en azul | Esperando conexión wifi |  |
| Azul solido                    | wifi conectado          |  |

# CONTACT US | CONTÁCTANOS

support@coredytech.com

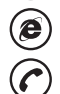

http://shop.coredy.com

(US) +1-800-999-8470 Mon-Sun, 06:00 - 02:00 (PST) (UK) +44-808-134-9909 Mon-Sun, 14:00 - 10:00 (GMT) (DE) +49 800 000 9581 Mon-Sun, 15:00 - 11:00 (GMT+1) (AU) +61 39 917 5657 Mon-Sun, 01:00 - 21:00 (AEDT)

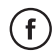

@CoredyOfficial

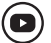

@CoredytechOfficial

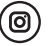

@coredylife